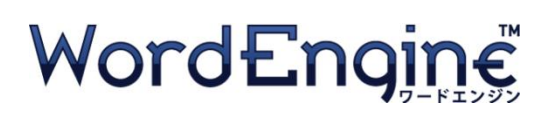

## V-Admin Manager's Guide Version 4.4

## Step 1. Create your free V-Admin account

Go to: http://www.wordengine.jp/wevadmin/goSignup

Enter the required data to create your free V-Admin account. We will send weekly email reports to you at the address you enter. You can switch the email reports off if you wish. The registration page looks like this:

| Word Engine V-Admin                     |                                                                        |  |  |  |
|-----------------------------------------|------------------------------------------------------------------------|--|--|--|
| Language English 🔻                      |                                                                        |  |  |  |
| SIGNUP<br>Please fill in all fields and | d press "Submit".                                                      |  |  |  |
| Email :<br>Password :                   |                                                                        |  |  |  |
| 1 45010141                              | Enter 6 - 15 characters. half-width Letters, numbers and symbols.      |  |  |  |
| Password(again) :                       |                                                                        |  |  |  |
| Your Name :                             |                                                                        |  |  |  |
| Organization :                          | Example : Taro Yamada                                                  |  |  |  |
|                                         | Example : Lexxica Univ, Economics Dept                                 |  |  |  |
|                                         | I agree to the <u>terms of Use</u> and <u>Privacy Policy</u> .  Submit |  |  |  |

### Step 2. Create groups

Open your V-Admin account and click "Create Group." You may create as many groups as you need.

| Word Engine V-Admin |                                             |                 |             |                   |                 |
|---------------------|---------------------------------------------|-----------------|-------------|-------------------|-----------------|
| La                  | anguage English 💌                           |                 |             |                   |                 |
| C                   | Organization : Lexxica / Manager : Guy Cihi |                 |             |                   |                 |
|                     | View these members : All Groups             |                 |             |                   |                 |
|                     | Create Group                                | dit Group 📑 Da  | elete Group | rint Instructions | 🖁 Generate Quiz |
|                     | Group Name                                  | Active Students | Start Date  | End Date          | Correct         |
|                     |                                             |                 |             |                   |                 |
|                     |                                             |                 |             |                   |                 |

### Step 3. Enter group name and check date parameters

Short names are best. Leave the Start Date set to today's date. Set the End Date to the first Sunday after the last class date. The group's Start and End Dates establish maximum time parameters for progress data analysis. The group's Start and End Dates can be changed later, however, the Start Date cannot be set to a future date.

|                          |                    |                       | <u> </u> |
|--------------------------|--------------------|-----------------------|----------|
| Group Name : Thurs. Read | ling 2pm           |                       |          |
| Start Date : 2013/03/07  | End D              | Date : 2014/03/07     |          |
| From 00:00 on            | this date          | To 24:00 on this date |          |
| Set a Goal : 🗹 🛛 Correct | Responses : 15     | i) 🔶 per week         |          |
| Note : 50 con            | rect responses rea | quires about 10 min.  |          |
|                          |                    |                       |          |

#### Step 4. Set the weekly goal for each group

Setting a weekly goal for the group will definitely help motivate your students. Each 50 correct responses will require about 10 minutes of study. Setting a reasonable goal helps students develop a positive study attitude.

| Create Group                                                                                                    | × |
|----------------------------------------------------------------------------------------------------|---|
| Group Name : Thurs. Reading 2pm                                                                                                    |   |
| Start Date :         2013/03/07         End Date :         2014/03/07         End Date :         2014/03/07           From 00:00 on this date         To 24:00 on this date         To 24:00 on this date |   |
| Set a Goal : ✔ Correct Responses : 150 ★ per week<br>Note : 50 correct responses requires about 10 min.                                                                                                   | 1 |
| Create Group Cancel                                                                                                    |   |

At any time you can click "Edit Group" and reset the weekly goal higher or lower, however, keep in mind that if you change the goal, students will see only your latest goal setting applied to up to 15 weeks of prior study data. Be sure to tell your students in advance or they will be surprised if some previous goal hits suddenly disappear. (You can also make goal hits reappear by lowering the goal setting.)

Lexxica R&D 2-7-8 Shibuya 5F Shibuya-ku, Tokyo 150-0002 info@lexxica.co.jp

## Step 5. Prepare instructions for students

Select (highlight) any one group by clicking it once. When a group is highlighted, the row will turn blue (see below). Next click "Print Instructions." Instructions are group-specific because each group has a unique "Group Code."

| Word Engine V-Admin                                                                |                                             |            |            |                        |            |
|------------------------------------------------------------------------------------|---------------------------------------------|------------|------------|------------------------|------------|
| Language English 💌                                                                 | Language English 💌                          |            |            |                        |            |
| Organization : Lex                                                                 | Organization : Lexxica / Manager : Guy Cihi |            |            |                        |            |
| View these members : All Groups                                                    |                                             |            |            |                        |            |
| 😻 Dreste Group) 🚳 Edit Group) 🖷 Delete Group) 📄 Print Instructions 🛿 Generate Oxiz |                                             |            |            |                        |            |
| Group Name                                                                         | Active Students                             | Start Date | End Date   | Correct Responses Goal | Group Code |
| Thurs. Reading 2pm<br>View Details                                                 | 0                                           | 2012/04/02 | 2013/03/31 | 200                    | 6SOCGH     |

Next, write the vocabulary course(s) you want your students to study and then check one or more boxes to indicate which payment method(s) you recommend (see Step 8 for details). If you plan to use a discount Promo Code, then write the current promo code in the notes section. If you don't have a current discount Promo Code, <u>contact Lexxica</u> to get one.

| Instructions                                                       |                                                                                                    |
|--------------------------------------------------------------------|----------------------------------------------------------------------------------------------------|
| Group Name : Challenge 300 CR                                      | If you have a Promo Code be sure to write it in the notes section below.                                    |
| Course Assignment : TOEFL                                          | Use Promo Code: SPECIAL                                                                                     |
| Group Code : NJ54BY                                                |                                                                                                    |
| Check the box to instruct your students how to pay for WordEngine: | If you have more than 10 students, you may request a Promo Code to lower<br>the price of an online payment. |
| Click the "Buy now" button and follow the online instructions.     | Instructions (Japanese) Instructions (English)                                                              |
| Buy an access card at the school bookstore.                        | Cancel                                                                                                    |

# Step 6. Advise students to watch the signup video tutorial located on the WordEngine homepage.

The videos are available in Japanese and English. They explain all of the essential aspects of WordEngine in seven minutes or less. Students who self register (create their own Login ID and Password) should watch self registration video. Students who were pre-registered (they will be given a Login ID and Password) should watch the pre registered users video.

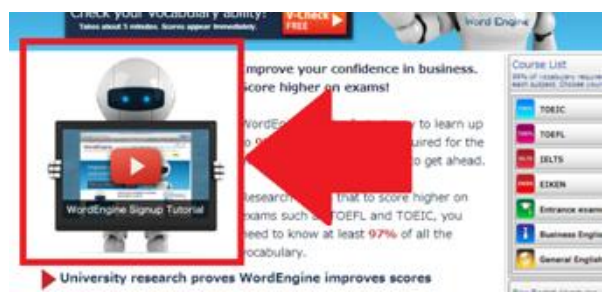

Lexxica R&D 2-7-8 Shibuya 5F Shibuya-ku, Tokyo 150-0002 info@lexxica.co.jp

## Step 7. Students take V-Check, register their user account and join your V-Admin group

Some teachers have their students take V-Check in a language lab, others have students take V-Check on their own. After V-Check is completed, students will be asked to register a personal Login ID and Password. After registering, they can connect their WordEngine account to your V-Admin group from the Setting page in their WordEngine account. Students can do all of these things on either a tablet, smartphone or desktop computer. The Settings page for tablets and smartphones is found by pressing the gear icon.

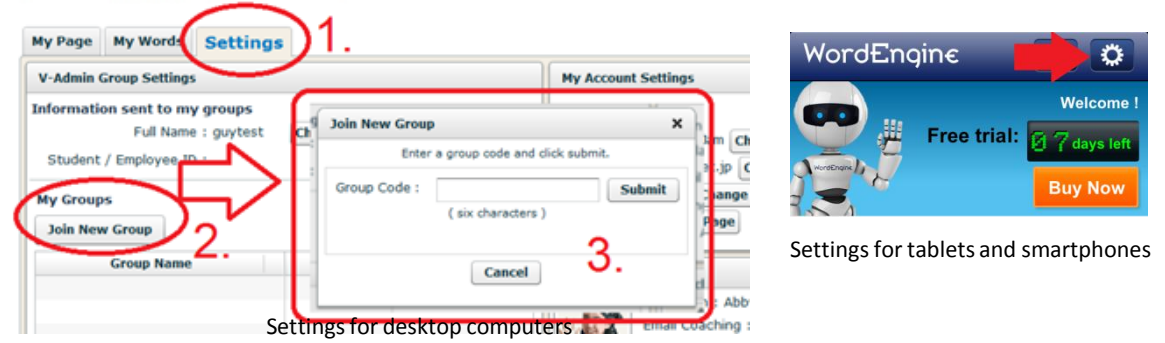

## Step 8. Students pay for their subscriptions

Students can study during the 7 day free trial period however beyond that they must purchase a subscription. There are various ways to purchase a subscription. Read about the options below and indicate the best way on the instruction sheets you prepare for your students.

#### Subscription Option 1. Buy Online

The easiest way for students to subscribe is to buy online. If you choose this option, simply tell your students to click the orange "Buy now" button. On desktop computers we accept payments by credit cards from any country. In Japan we also accept payment by cash at a convenience store, and by bank transfer. On tablets and smartphones we can only accept monthly payments through the user's App Store account.

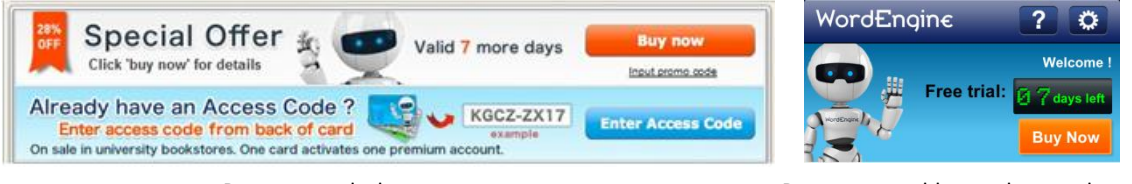

Buy now on desktop computers

Buy now on tablets and smartphones

**NOTE:** Groups of more than 10 students can qualify for a group discount. Contact Lexxica to get a Promo Code for your students: <u>http://www.wordengine.jp/wevadmin/goBulkForm</u> After entering the Promo Code, the price is reduced according to the discount rate. The Promo Codes will only work on desktops – not on smartphones and tablets.

Lexxica R&D 2-7-8 Shibuya 5F Shibuya-ku, Tokyo 150-0002 info@lexxica.co.jp

#### Subscription Option 2. Buy access cards and distribute them to students

For 200 or more students it may make sense to purchase printed access cards from Lexxica. These printed cards can be given to students or resold through a bookstore or commissary. A paperless alternative is to buy a list of access codes on a spreadsheet. Be sure to specify either 360-day, or 180-day subscriptions when you order.

Blue cards 360-days

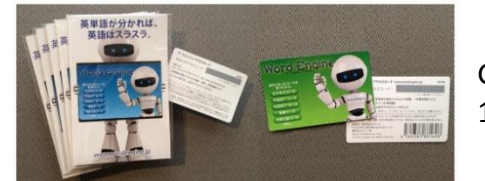

Green cards 180-days

If you order access cards, tell your students to login to their WordEngine account with a desktop computer and click the blue button that says, "Enter Access Code." NOTE: Access Code numbers can only be entered with a desktop computer. Students with tablets or smartphones should open their account with a desktop computer to enter their Access Code number. After that, they can continue using their mobile device.

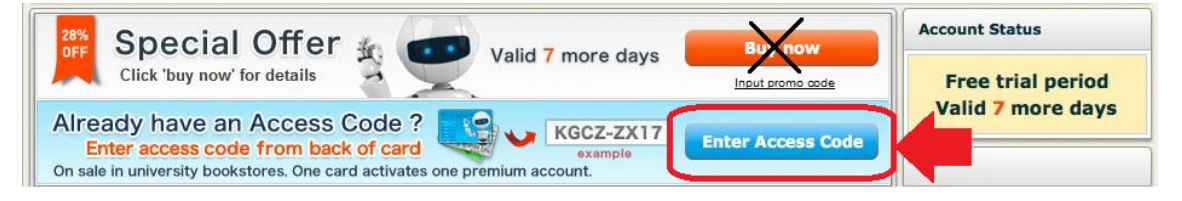

### **Additional Information**

#### **Email Reporting Service**

All V-Admin accounts include automated weekly email reports. Each Monday you will receive a snapshot report for the prior week (Monday to Sunday). By group, the report shows goal hits, time on task, and number of correct responses in the past week. Email reports can be switched on/off from the Settings page in V-Admin. Up to two additional email addresses can receive the weekly reports. Additional email addresses can be added on your V-Admin settings page.

#### **Goal Hit Methodology**

Each week begins on Monday at 00:00 and closes on Sunday at 24:00 (Japan time). Students sometimes wait until Sunday to finish their assignments. <u>Be sure that they</u> <u>adjust for any time difference with Japan time</u>. Correct responses made after the close are credited toward the following week. In V-Admin, the goal hit indicator (yes/no) does not report results of any partial weeks. For clearest results, set your group's start date to a Monday and the end date to a Sunday.

Questions or comments, contact: info@lexxica.co.jp

#### **Example V-Check Reports – Provisional**

V-Admin displays both the Provisional and Confirmed V-Check score data as well as score conversion data for TOEIC, TOEFL and IELTS, however, V-Admin does not show you how each student's actual V-Check Report looks. Here is an example of what each student's actual Provisional V-Check Report looks like. The next page shows an example of a Confirmed V-Check report.

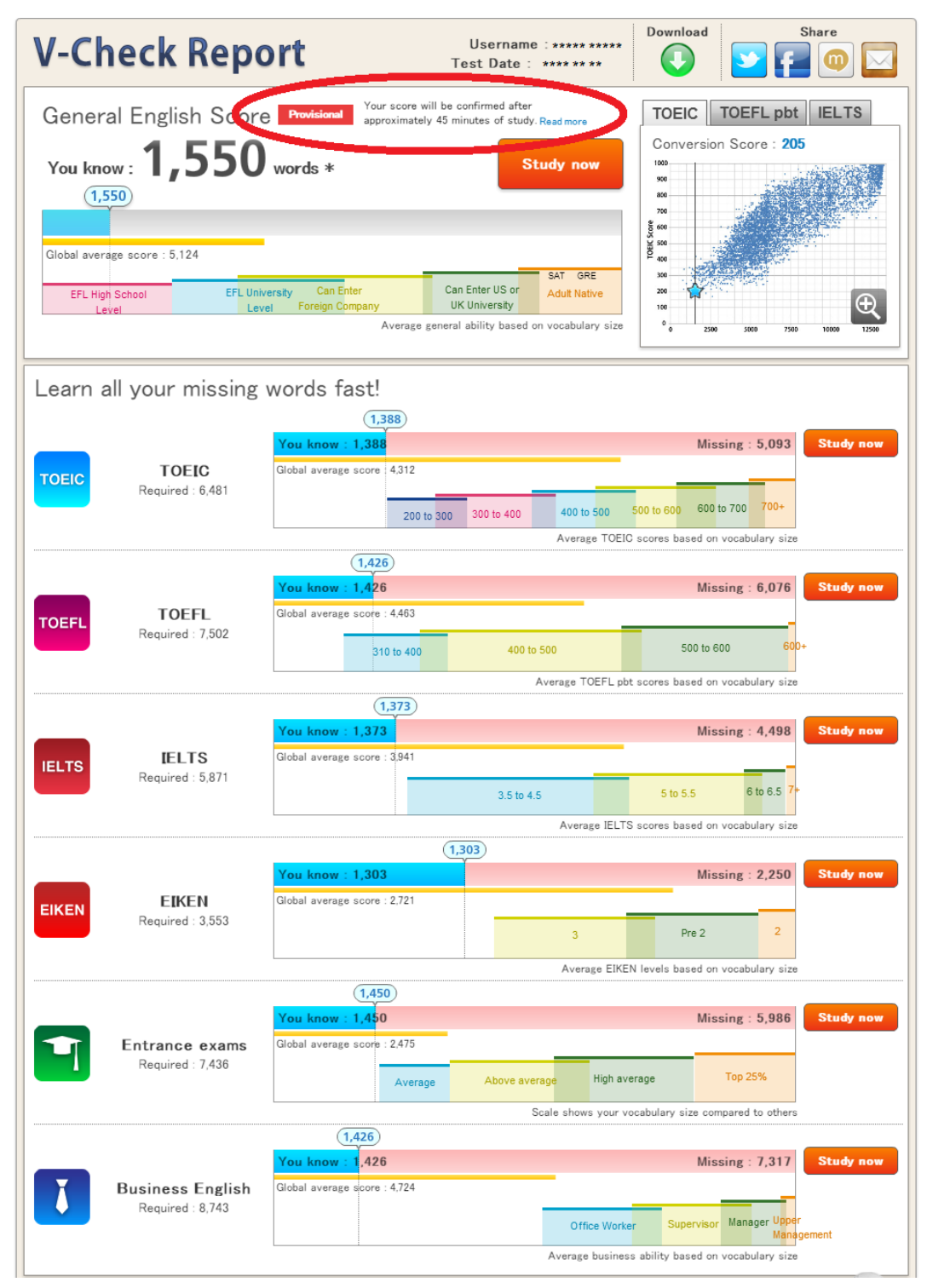

#### **Example V-Check Report – Confirmed**

This page shows an example of a Confirmed V-Check report. If you see a large score difference between a student's Provisional score and their Confirmed score, that is either because the student guessed aggressively (as indicated by a reduced Confirmed score), or the student sandbagged (concealed their true ability during V-Check) which is revealed by them having a higher Confirmed score.

| V-Check Report                                                                                                    | Username : ****** Download Share                                                                                                    |
|----------------------------------------------------------------------------------------------------|----------------------------------------------------------------------------------------------------|
| General English Score Confirmed<br>You know : 2,063 words *<br>(2,063<br>Global average score : 5.124<br>EFL High School EFL University Can Enter<br>Level Foreign Comp | Study now<br>Study now<br><u>Study now</u><br><u>Study now</u><br><u>Study no</u> |
| Learn all your missing words fas                                                                                                    | st!                                                                                                    |
| TOEIC TOEIC Global average so<br>Required : 6,481                                                                                                    | .830         Missing:         4,651         Study now           core:         4.312                                                                                                    |
| TOEFL TOEFL Global average so<br>Required : 7,502                                                                                                    | Study now           .881         Missing : 5,621           .881         Missing : 5,621           .000         .000           .000         .000           .000         .000           .000         .000           .000         .000           .000         .000           .000         .000           .000         .000           .000         .000           .000         .000           .000         .000           .000         .000           .000         .000           .000         .000           .000         .000           .000         .000           .000         .000           .000         .000           .000         .000           .000         .000           .000         .000           .000         .000           .000         .000           .000         .000           .000         .000           .000         .000           .000         .000           .000         .000           .000         .000           .0                                                                                                    |
| IELTS<br>Required : 5,871                                                                                                    | 1,786         Missing : 4,085         Study now           core : 3.941         3.5 to 4.5         5 to 5.5         6 to 6.5         7+                                                                                                    |
| EIKEN EIKEN Global average so<br>Required : 3,553                                                                                                    | Average IELTS scores based on vocabulary size                                                                                                    |
| Entrance exams<br>Required : 7,436                                                                                                    | Average EIKEN levels based on vocabulary size                                                                                                    |
| Business English<br>Required : 8,743                                                                                                    | 1,888<br>.888<br>Missing : 6,855<br>Study now<br>Office Worker<br>Average business ability based on vocabulary size                                                                                                    |